# Menyoversikt

# Menyliste

| Enhet                               | Skriv ut                          | Bokmerkeoppsett                  | Papir                     |
|-------------------------------------|-----------------------------------|----------------------------------|---------------------------|
| Innstillinger                       | Oversikt                          | Legg til bokmerke                | Skuffkonfigurering        |
| Varsler                             | Etterbehandling                   | Legg til mappe                   | Papirtypekonfigurering    |
| Gruppelister                        | Oppsett                           | Slett                            | Skuffkonfigurasjon        |
| Varseltyper                         | Kvalitet                          |                                  |                           |
| Beskrivelse av logikk i forbindelse | Jobbstatistikk                    |                                  |                           |
| med søppelpost                      | Bilde                             |                                  |                           |
| Undertrykker like varsler           | XPS                               |                                  |                           |
| Strømstyring                        | PDF                               |                                  |                           |
| Informasjon som sendes til Lexmark  | HTML                              |                                  |                           |
| Tilgjengelighet                     | PostScript                        |                                  |                           |
| Gjenopprett standardinnstillinger   | PCL                               |                                  |                           |
| Vedlikehold                         | PPDS                              |                                  |                           |
| Synlige ikoner på startsiden        |                                   |                                  |                           |
| Oppdater fastvare                   |                                   |                                  |                           |
| Om denne skriveren                  |                                   |                                  |                           |
|                                     |                                   |                                  |                           |
| Kopier                              | Faks                              | E-post                           | FTP                       |
| Kopistandardverdier                 | Generelle faksinnstillinger       | Standardinnstillinger for e-post | Standardinnstillinger for |
|                                     | Oppsett av faksserver             | E-postoppsett                    | FTP                       |
|                                     | T.38-innstillinger                | Webkoblingoppsett                |                           |
|                                     | VoIP-innstillinger                |                                  |                           |
|                                     | SIP-innstillinger                 |                                  |                           |
|                                     | H.323-innstillinger               |                                  |                           |
|                                     | Faksforside                       |                                  |                           |
|                                     | Innstillinger for sending av faks |                                  |                           |
|                                     | Innstillinger for mottak av faks  |                                  |                           |
|                                     | Innstillinger for fakslogg        |                                  |                           |
|                                     | Innstillinger for høyttaler       |                                  |                           |

Menyoversikt Side 2 av 4

#### Nettverk/porter

Nettverksoversikt Trådløs AirPrint Direkte Wi-Fi-utskrift Ethernet TCP/IP IPv6 SNMP IPSec LPD-konfigurasjon HTTP/FTP ThinPrint USB Parallell [x] Seriell

#### **USB**-stasjon

Flash Drive Print (Utskrift fra flash-stasjon)

#### Sikkerhet

Påloggingsmetoder Sertifikatadministrasjon Tilgang til TCP/IP-port Planlegg USB-enheter Sikkerhetskontrollogg Påloggingsbegrensninger Konfidensiell utskrift Diskkryptering Slett midlertidige datafiler Diverse

#### Rapporter

Menyinnstillingsside Enhet Skriv ut Snarveier Nettverk Sammendrag av hendelseslogg

### Ved hjelp av kontrollpanelet

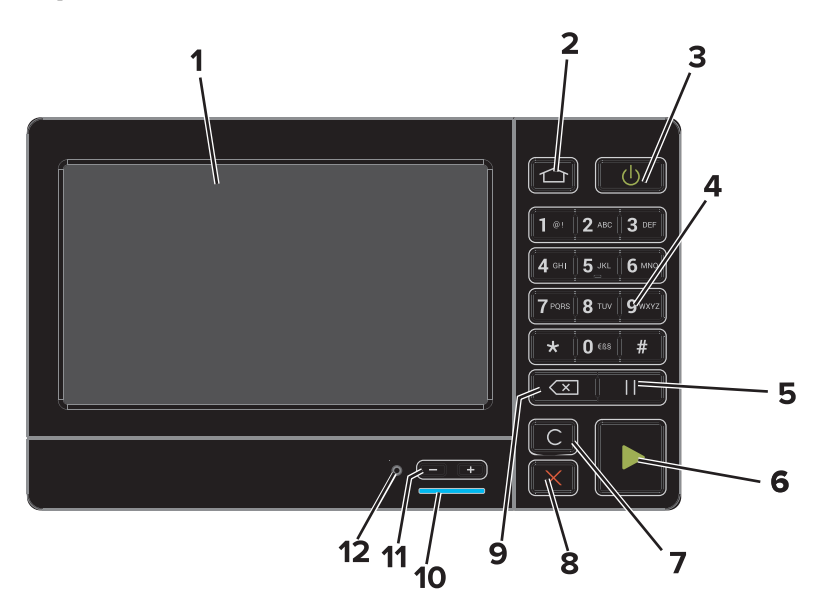

|   | Bruk        | Til                                                                                                    |
|---|-------------|----------------------------------------------------------------------------------------------------|
| 1 | Skjerm      | <ul> <li>Vis skriverstatus og meldinger.</li> <li>Konfigurere og bruke skriveren.</li> </ul>                                 |
| 2 | Hjem        | Gå til startskjermbildet.                                                                                                    |
| 3 | På/av-knapp | Slå skriveren på eller av.<br>• Slå skriveren på eller av.<br>• Aktiver skriveren hvis den er i Hvilemodus eller Dvalemodus. |
| 4 | Tastatur    | Angi tall eller symboler på skriveren.                                                                                       |
| 5 | Pause       | Legg inn en pause på to sekunder i et faksnummer.                                                                            |
| 6 | Start-knapp | Start en jobb, avhengig av hvilken modus som er valgt.                                                                       |

|    | Bruk                                      | Til                                                                                                    |
|----|-------------------------------------------|----------------------------------------------------------------------------------------------------|
| 7  | Fjern alle/tilbakestill                   | Tilbakestille standardinnstillingene for en funksjon, for eksempel kopiering, faksing eller skanning.               |
| 8  | Stopp- eller avbryt-knapp                 | Stopp den gjeldende jobben.                                                                                         |
| 9  | Tilbake-knapp                             | Gå tilbake til forrige skjerm.                                                                                      |
| 10 | Lampe                                     | Kontrollere statusen for skriveren. Hvis du vil ha mer informasjon, kan du se Forstå fargene<br>på indikatorlampen. |
| 11 | Volumknapper                              | Juster volumet på hodetelefonene eller høyttaleren.                                                                 |
| 12 | Port for hodetelefoner eller<br>høyttaler | Koble til hodetelefoner eller høyttaler.                                                                            |

## Forstå fargene til indikatorlampen

| Indikatorlampe | Skriverstatus                             |
|----------------|-------------------------------------------|
| Kbl fra        | Skriveren er slått av eller i dvalemodus. |
| Blått          | Skriveren er klar eller behandler data.   |
| Rødt           | Skriveren trenger tilsyn.                 |

### Bruke startsiden

Når skriveren er slått på, vises startsiden på skjermen. Bruk knappene og ikonene på startbildet til å utføre handlinger.

**Merk:** Startbildet kan variere avhengig av innstillingene som er definert for startbildet, administratoroppsettet og aktive innebygde løsninger.

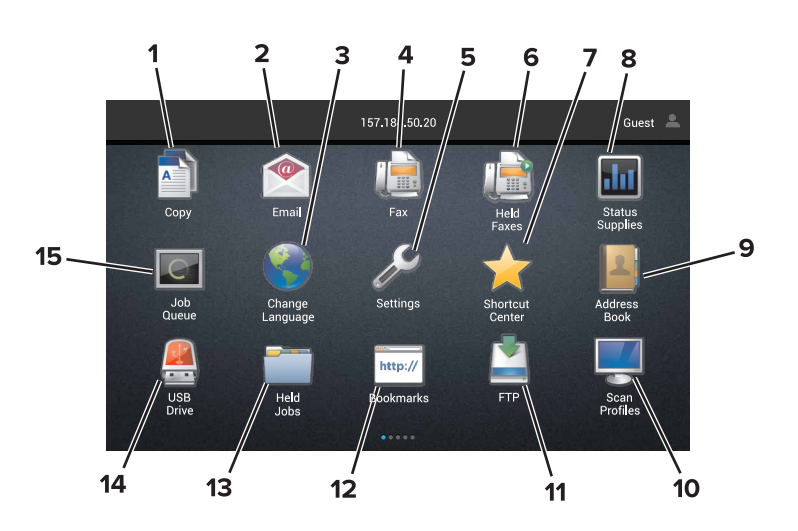

| Trykk | på:                | Til                                                      |
|-------|--------------------|----------------------------------------------------------|
| 1     | Endre språk        | Endrer språket på skriverskjermen.                       |
| 2     | Kopier             | Kopierer.                                                |
| 3     | Dokumentbehandling | Gir tilgang til holdte jobber, bokmerker, og programmer. |
| 4     | Faks               | Sender fakser.                                           |

| Side 4 av 4 |
|-------------|
|-------------|

| Trykk | på:             | Til                                                                                                    |
|-------|-----------------|----------------------------------------------------------------------------------------------------|
| 5     | USB             | Viser, velger eller skriver ut fotografier og dokumenter fra en flash-enhet.                                                                                                    |
| 6     | E-post          | Sender e-postmeldinger.                                                                                                    |
| 7     | Skanneprofiler  | Skann dokumenterer og lagrer dem direkte til datamaskinen.                                                                                                    |
| 8     | FTP             | Skanner dokumenter og lagrer dem direkte til en FTP-server.                                                                                                    |
| 9     | Programprofiler | Få tilgang til profiler og programmer.                                                                                                    |
| 10    | Lås enhet       | Hindrer at brukere får tilgang til alle funksjonene fra startskjermen.                                                                                                    |
| 11    | Jobbkø          | Viser alle gjeldende utskriftsjobber.<br><b>Merk:</b> Du kan også få tilgang til denne innstillingen ved å trykke på den øverste delen på<br>startskjermen.                                                                                                    |
| 12    | Holdte fakser   | Viser alle holdte faksjobber.                                                                                                    |
| 13    | Innstillinger   | Viser skrivermenyene.<br><b>Merk:</b> Sørg for at du aktiverer skrivermenyene. Gå til Embedded Web Server, og klikk på<br>Innstillinger > Enhet > Vedlikehold > Konfigurasjonsmeny > Panelmenyer > På.                                                                                                    |
| 14    | Rekvisitastatus | <ul> <li>Viser en skriveradvarsel eller en feilmelding når det kreves en handling fra brukeren for at skriveren skal kunne fortsette behandlingen av en jobb.</li> <li>Vis mer informasjon om skriveradvarselen eller -meldingen og om hvordan du fjerner den.</li> <li>Merk: Du kan også få tilgang til denne innstillingen ved å trykke på den øverste delen på startskjermen.</li> </ul> |
| 15    | Snarveier       | Organiserer alle snarveier.                                                                                                    |

# Funksjoner

| Funksjon                                                                                                    | Beskrivelse                                                                                                    |
|----------------------------------------------------------------------------------------------------|----------------------------------------------------------------------------------------------------|
| Menybane<br>Eksempel:<br><u>Innstillinger</u> > <u>Kopier</u> ><br><u>Kopistandardverdier</u> > Antall kopier | Det vises en menybane øverst i hvert menyskjermbilde. Menybanen viser hvilke menyvalg<br>som er valgt.<br>Du kan trykke på hvilket som helst av de understrekede ordene for å gå tilbake til en tidligere<br>meny.<br>Husk å lagre endringene til en innstilling før du går tilbake til forrige meny.<br>Den gjeldende skjermen i menybane er ikke understreket.<br><b>Merk:</b> Denne funksjonen vises bare på Innstillinger-menyen. |
| Advarsel                                                                                                    | Dette ikonet vises hvis noe er feil. Trykk øverst på startskjermen for å vise feilmeldingen.                                                                                                    |
| Varselfelt                                                                                                    | Viser gjeldende status for skriveren, meldinger og jobber.                                                                                                    |
| Skriverens IP-adresse<br>Eksempel: 123.123.123.123                                                            | Skriverens IP-adresse står øverst på startsiden. Du kan bruke IP-adressen for å få tilgang til<br>Embedded Web Server og fjernkonfigurere skriverinnstillingene.                                                                                                    |